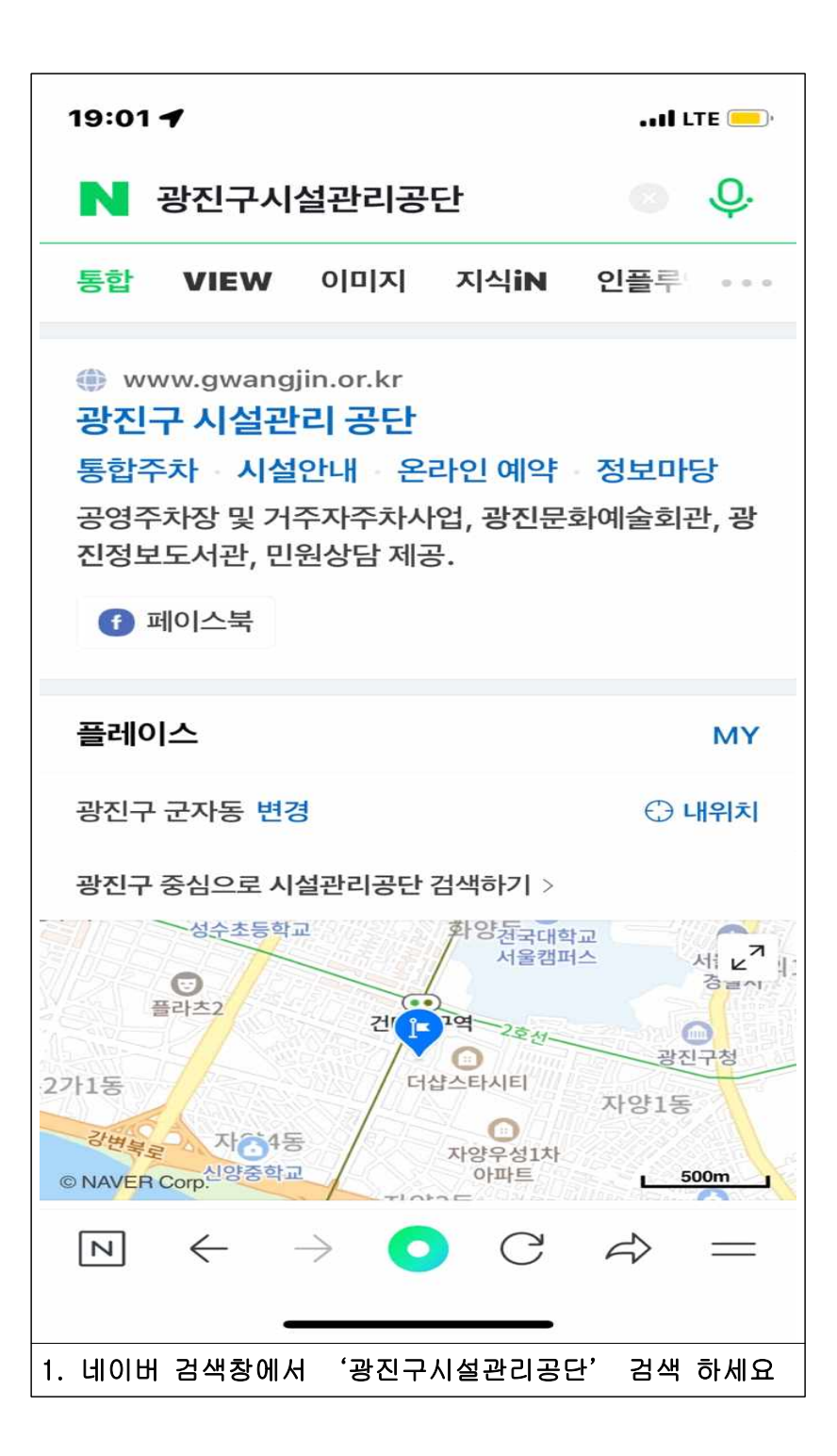

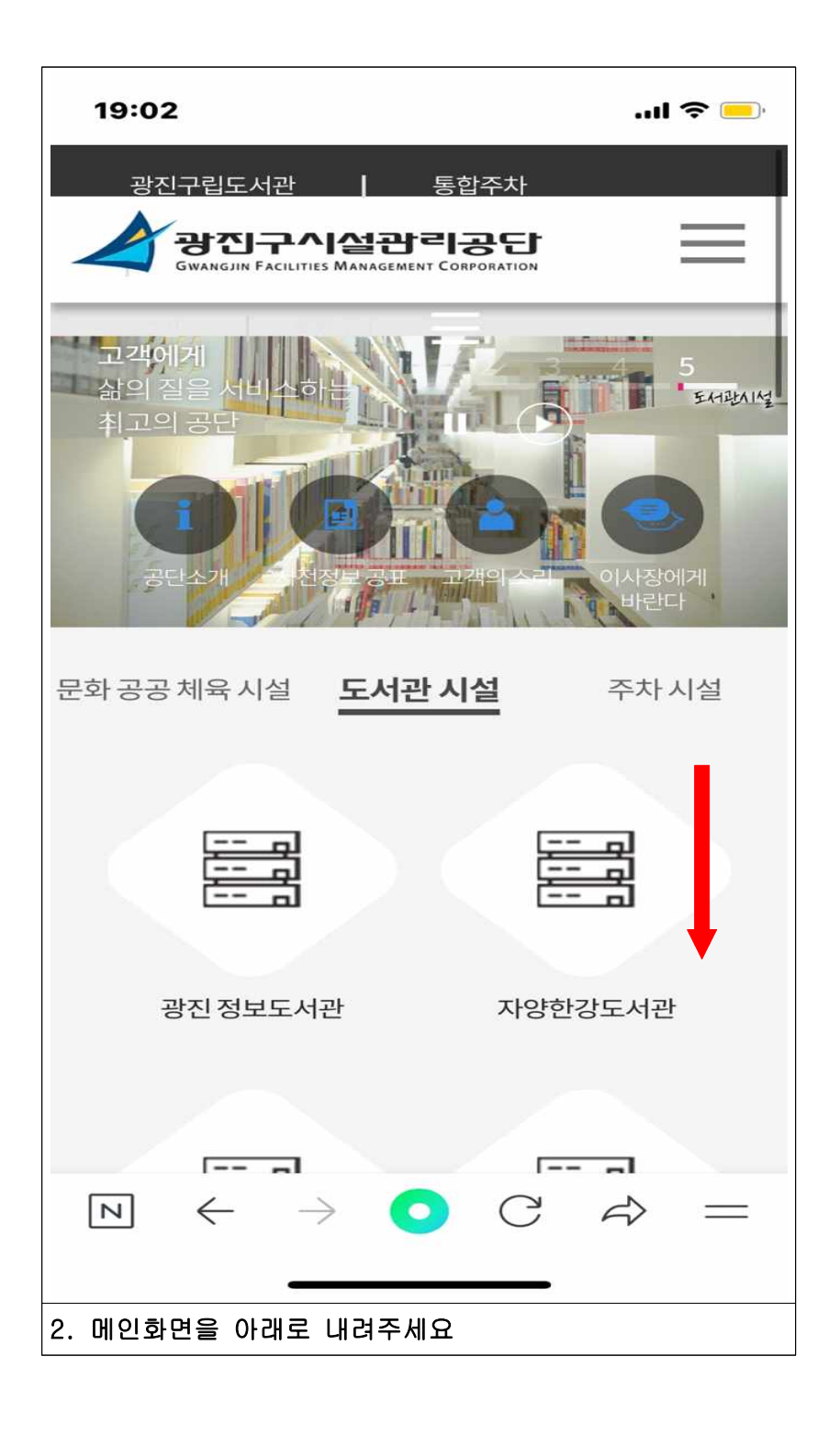

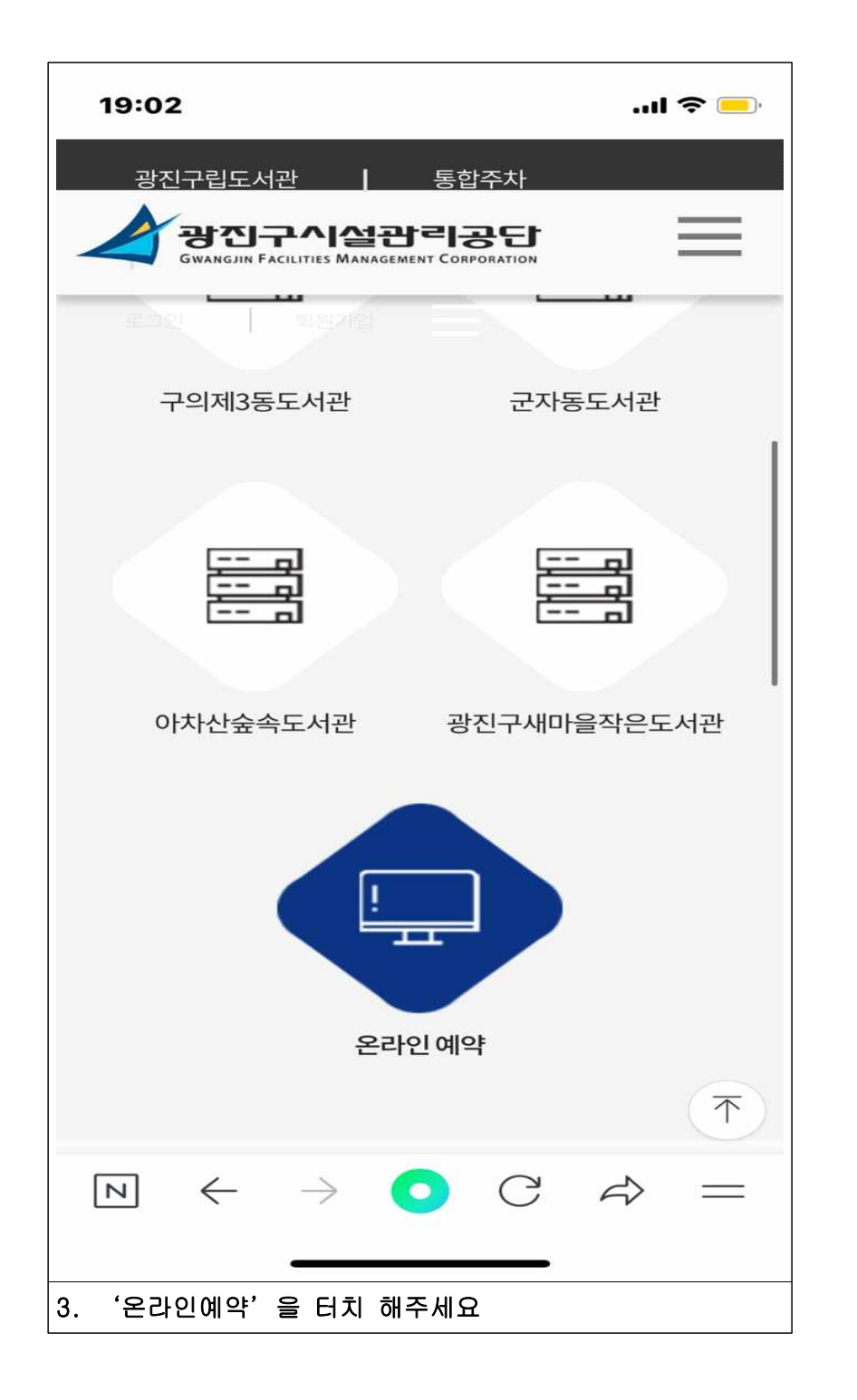

| 19:02              |                            |      | 1 | <b>\$</b> 📄 |          |  |  |  |  |
|--------------------|----------------------------|------|---|-------------|----------|--|--|--|--|
|                    | booking.gwangjin.or.kr ×   |      |   |             |          |  |  |  |  |
| 로그인                | 회원가입                       | 사이트맵 |   |             | $\times$ |  |  |  |  |
| 알림마                | 당                          |      |   |             |          |  |  |  |  |
| 신청 및               | 대관                         |      |   |             | $\sim$   |  |  |  |  |
| 마이페이               | 이지                         |      |   |             | $\sim$   |  |  |  |  |
| 회원기·               |                            |      |   |             |          |  |  |  |  |
| 사이트.               | 도우미                        |      |   |             | $\sim$   |  |  |  |  |
|                    | $\leftarrow$ $\rightarrow$ |      | C |             |          |  |  |  |  |
|                    | < →                        |      | G | 57          | 8        |  |  |  |  |
| 4. '회원가입'을 터치 해주세요 |                            |      |   |             |          |  |  |  |  |

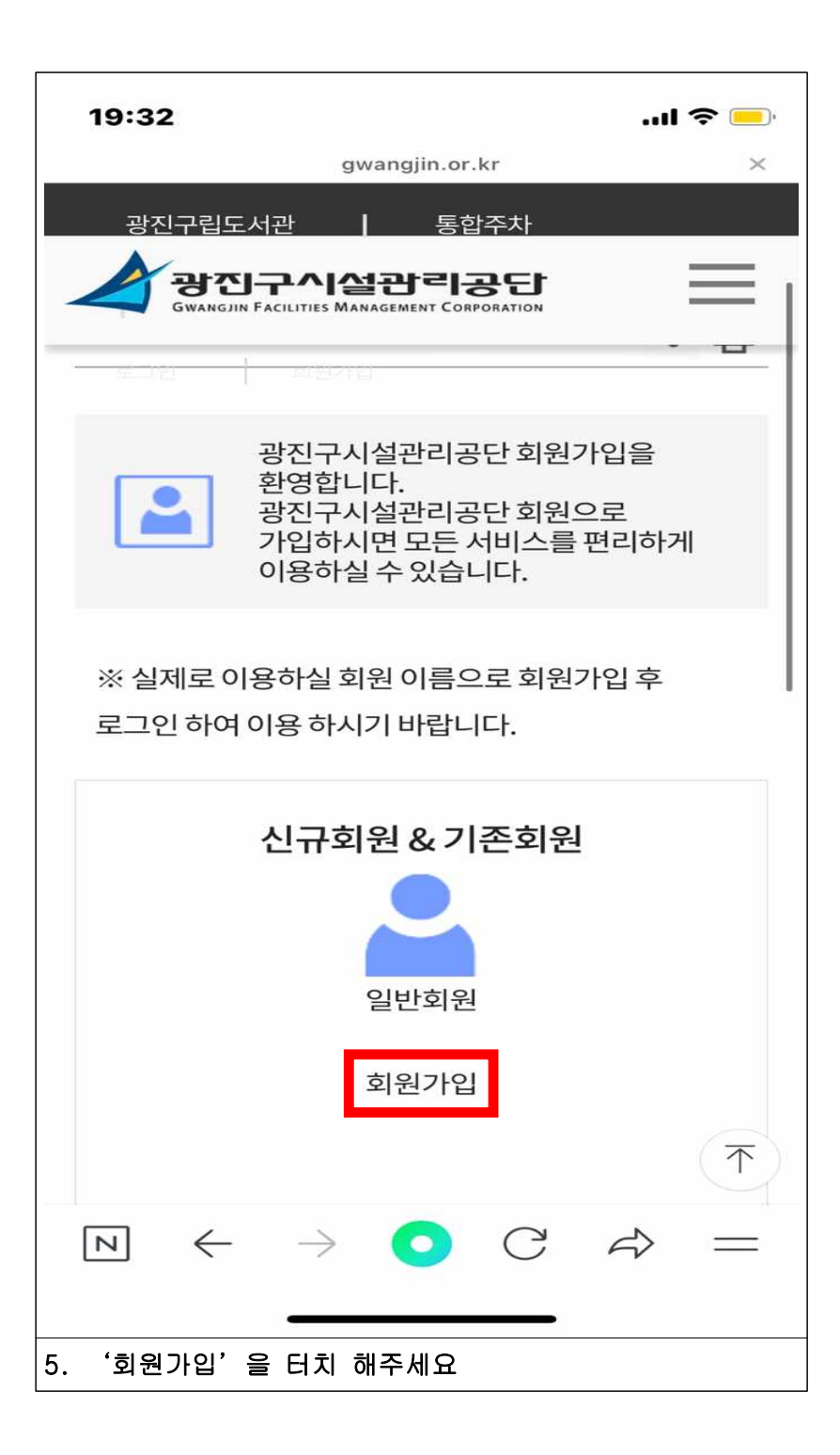

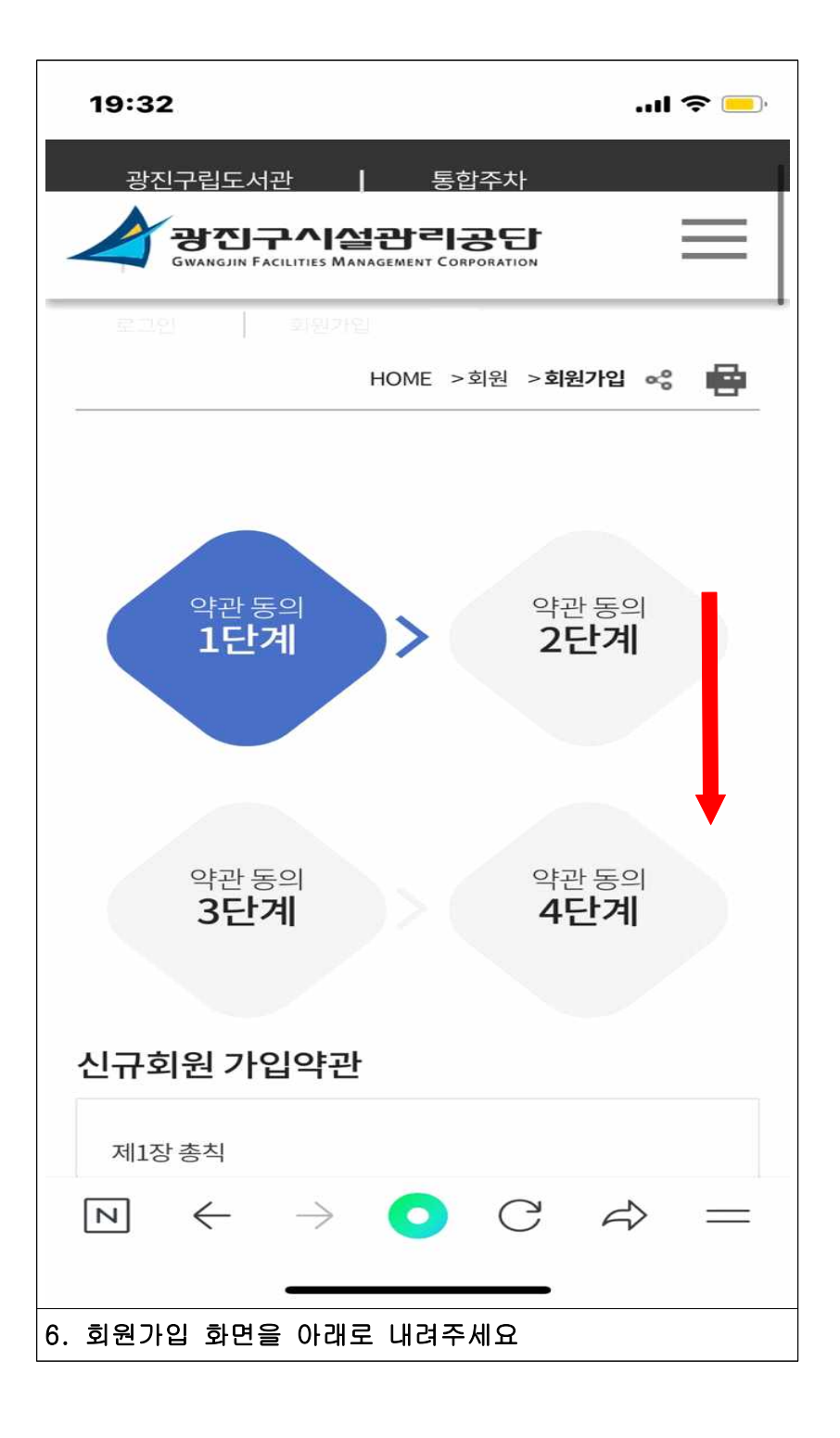

| 19:32                                                                                         |                                                   | II \$ |  |
|-----------------------------------------------------------------------------------------------|---------------------------------------------------|-------|--|
| 광진구립도서관                                                                                       | 통합주차                                              |       |  |
| GWANGJIN FACILITIES MANAGEMENT                                                                |                                                   | =     |  |
| 프로 같                                                                                          |                                                   |       |  |
| 이용약관 전체 동의                                                                                    |                                                   |       |  |
| 광진구 시설관리공단 신규화<br>광진구시설관리공단 이용의<br>수집이용안내,<br>수집한 개인정보의 제3자 전<br>동의합니다. (선택 사항을 전<br>동의 됩니다.) | 회원 가입약관,<br>f관, 개인정보<br>ll공 동의에 모두<br>ll외한 필수 사항만 | 모두    |  |
| ○ 약관에 동의합니다.                                                                                  |                                                   |       |  |
|                                                                                               |                                                   |       |  |
| 본인확인 정보 입력                                                                                    |                                                   |       |  |
| 회원가입을 하시려면 반드/                                                                                | 시 <mark>"본인확인"</mark> 을 히                         | 셔야    |  |
| $\bowtie \ \leftarrow \ \rightarrow \ \bigcirc$                                               | C A                                               | =     |  |
|                                                                                               |                                                   |       |  |
| 7. '약관에 동의합니다'를 터:                                                                            | 치 해주세요                                            |       |  |

| 19:32                                                                 | <b>! ? </b> —         |
|-----------------------------------------------------------------------|-----------------------|
| gwangjin.or.kr                                                        | ×                     |
| 광진구립도서관 통합주차                                                          |                       |
| 광진구시설관리공단<br>Gwangjin Facilities Management Corporation               | $\equiv$              |
| 중복회원가입체크 정보 입력                                                        |                       |
| 회원이름 (*)                                                              |                       |
| 생년월일 (*)                                                              |                       |
| 성별 (*)<br>〇 남성 〇 여성                                                   |                       |
| 휴대폰 (*)<br>010                                                        |                       |
|                                                                       |                       |
|                                                                       | $\overline{\uparrow}$ |
| $\bowtie \ \leftarrow \ \rightarrow \ \bigcirc \ \bigcirc \ \bigcirc$ | ⇒ =                   |
| 8. 중복회원가입체크 정보를 입력 해주세요                                               |                       |

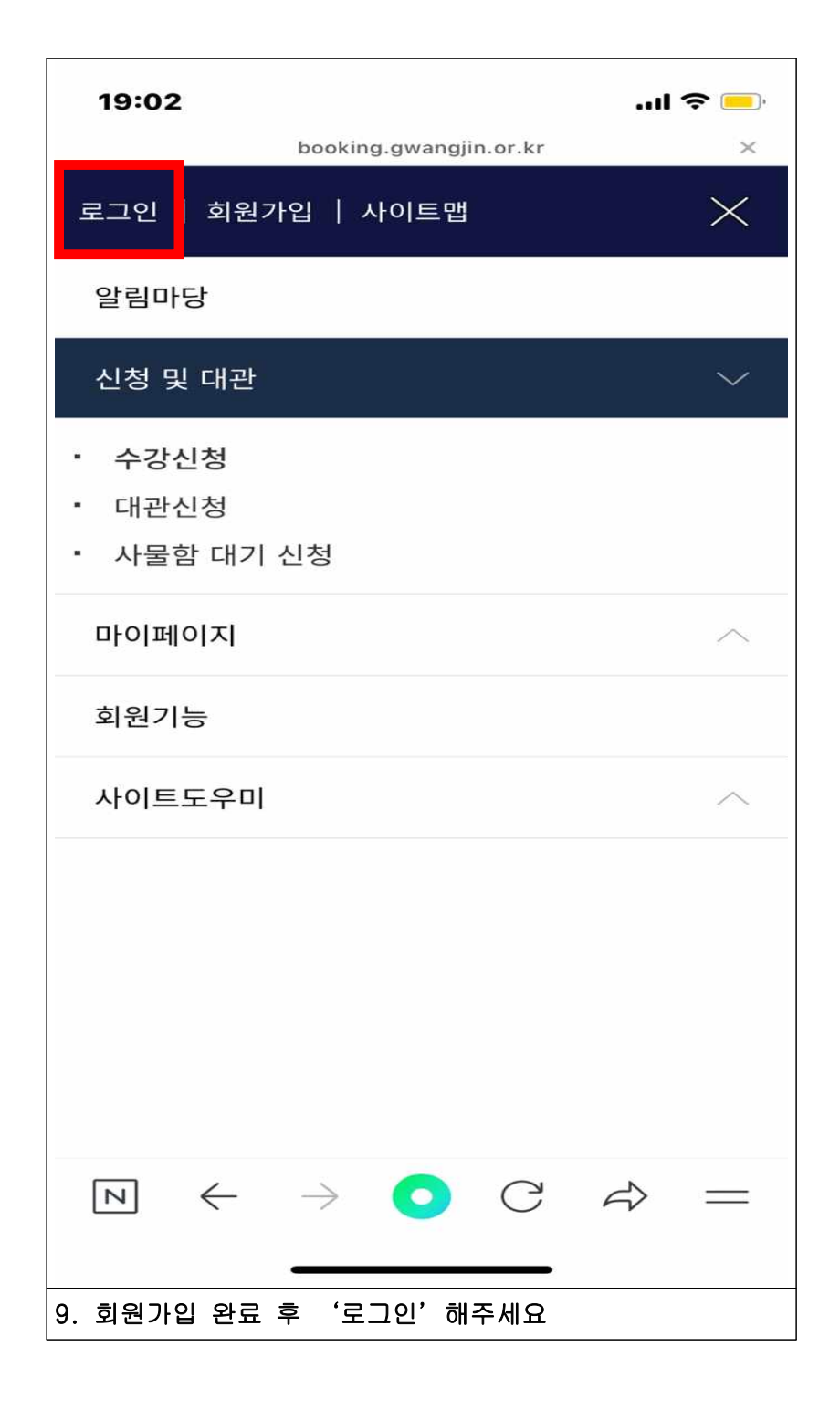

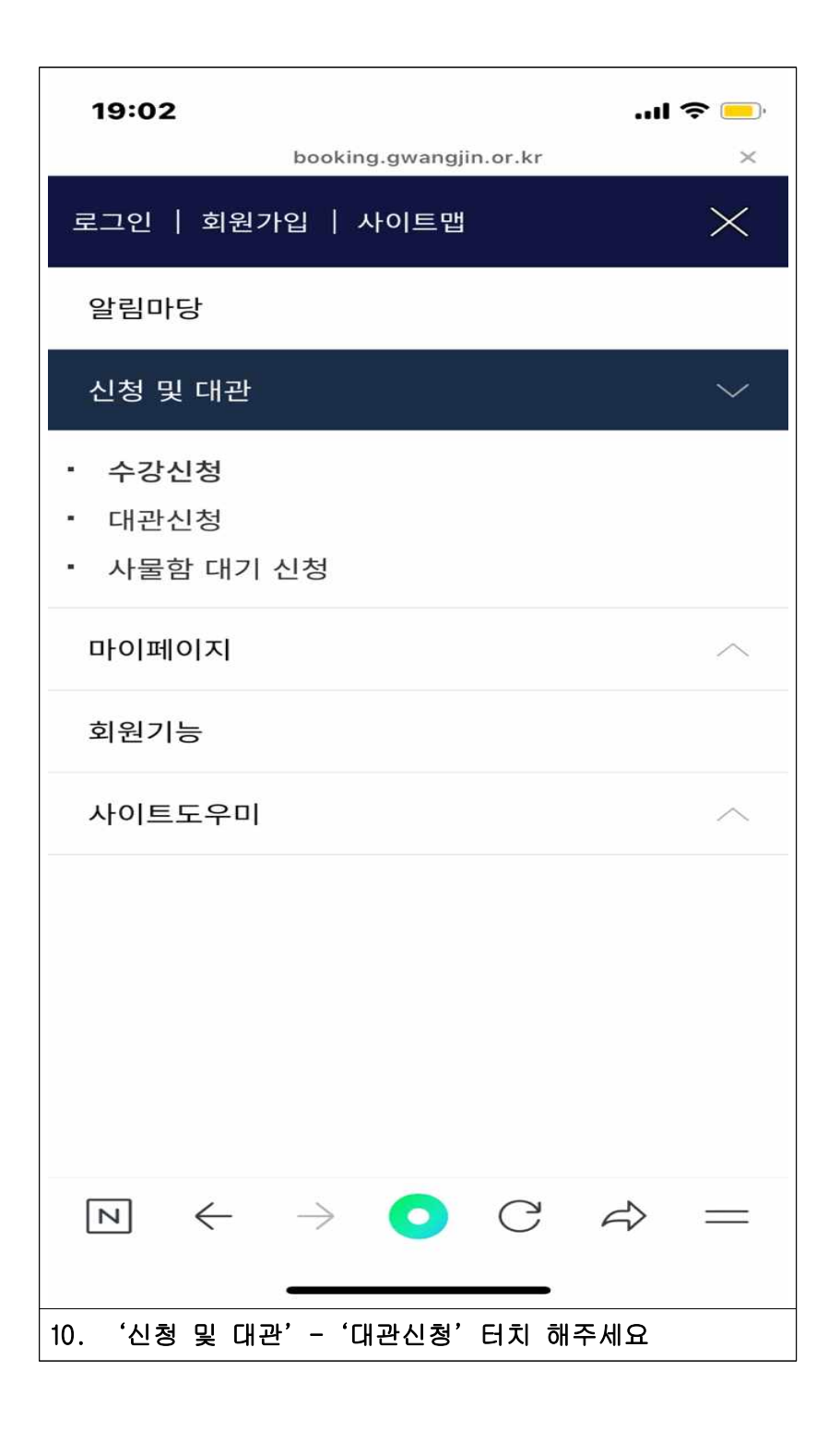

| 19:02I                                                                 | <b>?</b> |
|------------------------------------------------------------------------|----------|
| booking.gwangjin.or.kr                                                 | $\times$ |
|                                                                        | =        |
| 신청 및 대관<br><sub>圖</sub>                                                | ~        |
| ♠ > 신청 및 대관 > 대관신청                                                     |          |
| <b>대관신청</b>                                                            |          |
| 센터                                                                     | ł        |
| 중곡문화체육센터                                                               | •        |
| 시설                                                                     |          |
| $\mathbb{N} \leftarrow \rightarrow \circ \mathcal{C} \nleftrightarrow$ | _        |
| 10. 화면을 아래로 내려주세요                                                      |          |

| 19:02                          | 2            |               |      |       |               | <b>\$</b> — |  |
|--------------------------------|--------------|---------------|------|-------|---------------|-------------|--|
| <                              |              | 20            | 23.  | .07   | (             | >           |  |
|                                |              | 0             | 가감 C | ) 예약가 | 6 8           | 예약불가        |  |
| 일                              | 월            | 화             | 수    | 목     | 금             | 토           |  |
|                                |              |               |      |       |               | 1           |  |
|                                |              |               |      |       |               | 8           |  |
| 2                              | 3            | 4             | 5    | 6     | 7             | 8           |  |
| ۲                              | ۲            | ۲             | ۲    | ۲     | ۲             | 8           |  |
| 9                              | 10           | 11            | 12   | 13    | 14            | 15          |  |
| 8                              | 8            | 8             | 8    | 8     | 8             | 8           |  |
| 16                             | 17           | 18            | 19   | 20    | 21            | 22          |  |
| 8                              | ۲            | 8             | 8    | 8     | 8             | ۲           |  |
| 23                             | 24           | 25            | 26   | 27    | 28            | 29          |  |
| 8                              | 8            | ۲             | 0    | 8     | 8             | ۲           |  |
| 30                             | 31           |               |      |       |               |             |  |
| N                              | $\leftarrow$ | $\rightarrow$ | 0    | C     | $\Rightarrow$ | _           |  |
|                                |              |               |      |       |               |             |  |
| 1. 예약달력에서 원하시는 날짜 와 시간대를 선택하시고 |              |               |      |       |               |             |  |
| '대관신청                          | 형'을 클        | 릭하세요          | 2    |       |               |             |  |

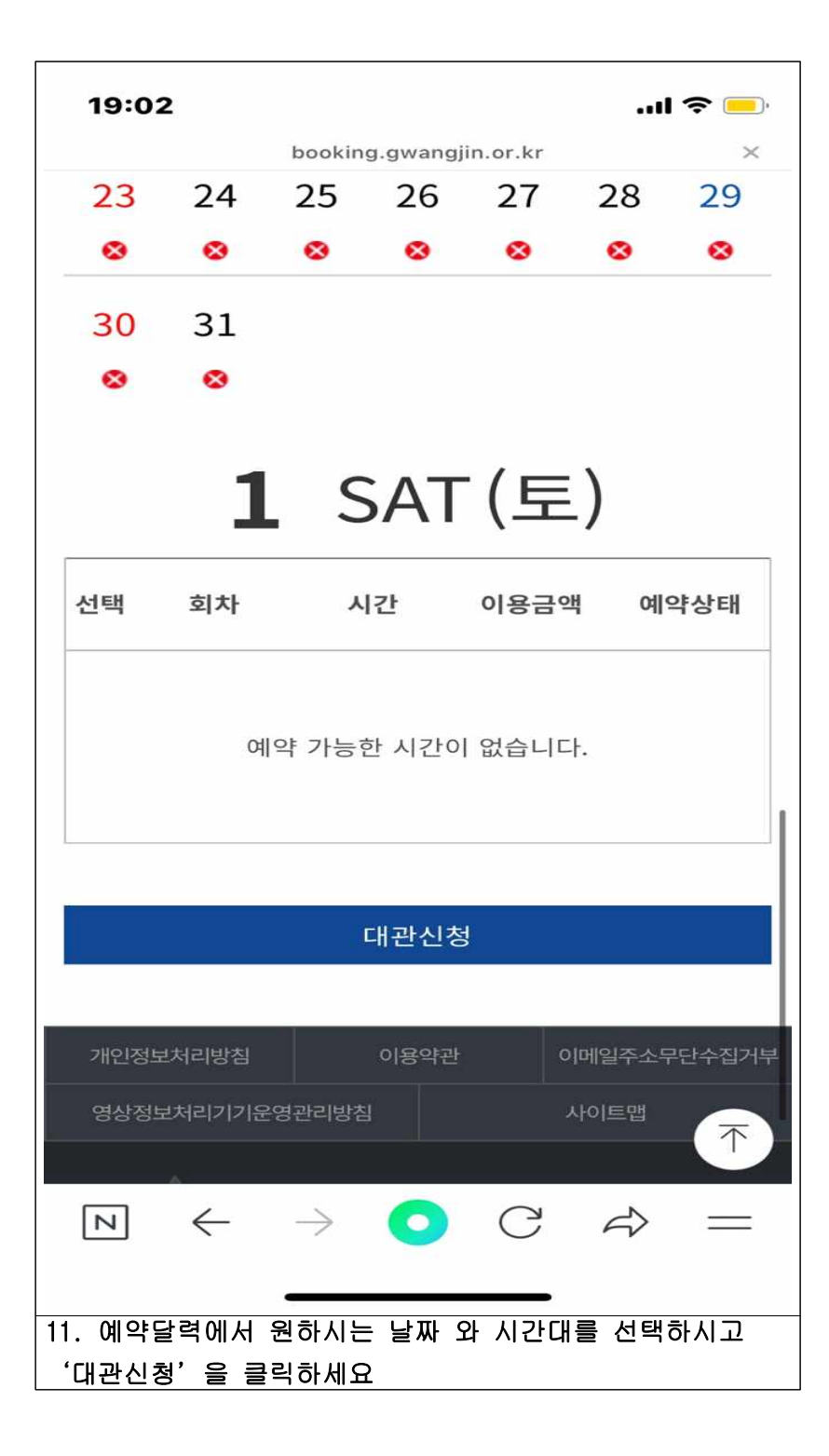

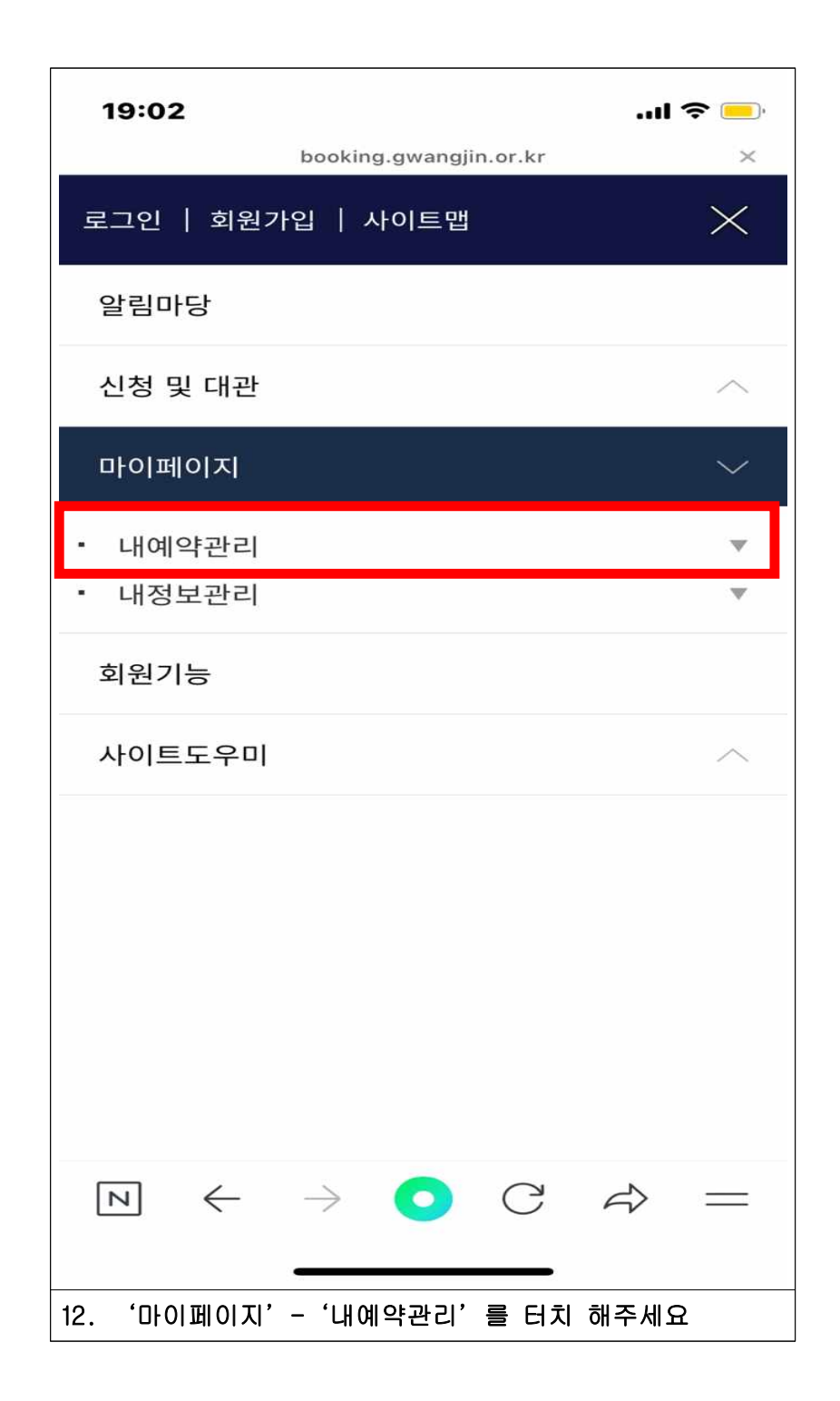

| 19:02                                                              | I 🍣 💻  |
|--------------------------------------------------------------------|--------|
| booking.gwangjin.or.kr<br>로그인   회원가입   사이트맵                        | ×      |
| 알림마당                                                               |        |
| 신청 및 대관                                                            | ^      |
| 마이페이지                                                              | $\sim$ |
| • 내예약관리<br>- 수강내역                                                  | *      |
| - 대관내역                                                             |        |
| - 사물함 임대 현황<br>• 내정보관리                                             | V      |
| 회원기능                                                               |        |
| 사이트도우미                                                             | ^      |
|                                                                    |        |
| $\mathbb{N} \leftarrow \rightarrow \bigcirc \mathbb{C} \leftarrow$ | ⇒ =    |
| 12. '내예약관리' - '대관내역'을 터치 해주/                                       | 세요     |

| 2     | 전체보기 | ſ          | •       | 검  | 색    |  |
|-------|------|------------|---------|----|------|--|
| 대관신청현 | 현황   | 대관이력       | 현황      | 대관 | 환불현황 |  |
| 번호    | 8    |            |         |    |      |  |
| 접수번호  | 849  | 63         |         |    |      |  |
| 대관상태  | 결저   | 대기         |         |    |      |  |
| 접수일자  | 202  | 2-12-16    |         |    |      |  |
| 센터명   | 중곡   | 문화체육선      | 11<br>터 |    |      |  |
| 이용장소  | 파크   | 골프장        |         |    |      |  |
| 대관일시  | 202  | 2-12-30    |         |    |      |  |
| 이용시간  | 08:0 | 00 ~ 12:00 | )       |    |      |  |
| 상세보기  | 상    | 세보기        |         |    |      |  |
| 번호    | 7    |            |         |    |      |  |
| 접수번호  | 849  | 62         |         |    |      |  |
| 대과사태  | 곀저   | 대기         |         |    |      |  |

| 19:03                        |               |                 |         | 1                         | <b>奈</b> 🦲, |  |  |  |
|------------------------------|---------------|-----------------|---------|---------------------------|-------------|--|--|--|
| 첨부파업                         | 일             | • 등록된 파일이 없습니다. |         |                           |             |  |  |  |
| • 지우르 이도하여 표 내용은 너희 수 이수나다   |               |                 |         |                           |             |  |  |  |
| 일자                           | 구분            | 이용상세내역          |         |                           |             |  |  |  |
| 2022-12-20                   | 시설이용          | [오전]            | 08:00~1 | .2:00                     |             |  |  |  |
| 2022-12-30                   |               |                 | 시설      | 이용 합겨                     | 41          |  |  |  |
|                              |               | 시설0             | 용 합계    | 금액                        |             |  |  |  |
| 목록으로                         |               | 예약취소            |         | 결제히                       | -7I         |  |  |  |
| 개인정보처리방?<br>-<br>영상정보처리기?    | 칰<br>기운영관리방침  | 이용약관            | اه<br>د | 에일주소무<br>사이트맵             | 단수집거부       |  |  |  |
| ▶ ←                          | $\rightarrow$ | 0               | C       | $\langle \hat{z} \rangle$ | =           |  |  |  |
| 12. '결제하기' 터치 후 최종예약 완료 해주세요 |               |                 |         |                           |             |  |  |  |